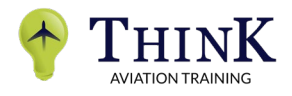

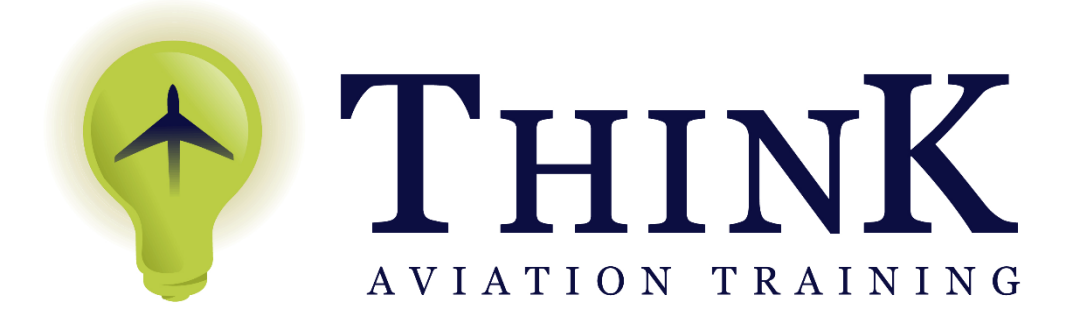

Think E-learning User Guide

Head Office: Po Box 480-00502 Nairobi, Karen. Location: DLCOEA Hangar, Wilson Airport, Nairobi, Kenya

Email: info@think.co.ke | kevin@think.co.ke

Phone: +254 733 483 483 | +254 711 483 483

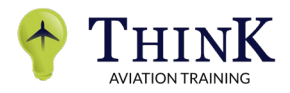

How to Log in into the E-learning website:

Step 1: Open the link <u>www.elearning.think.co.ke</u>

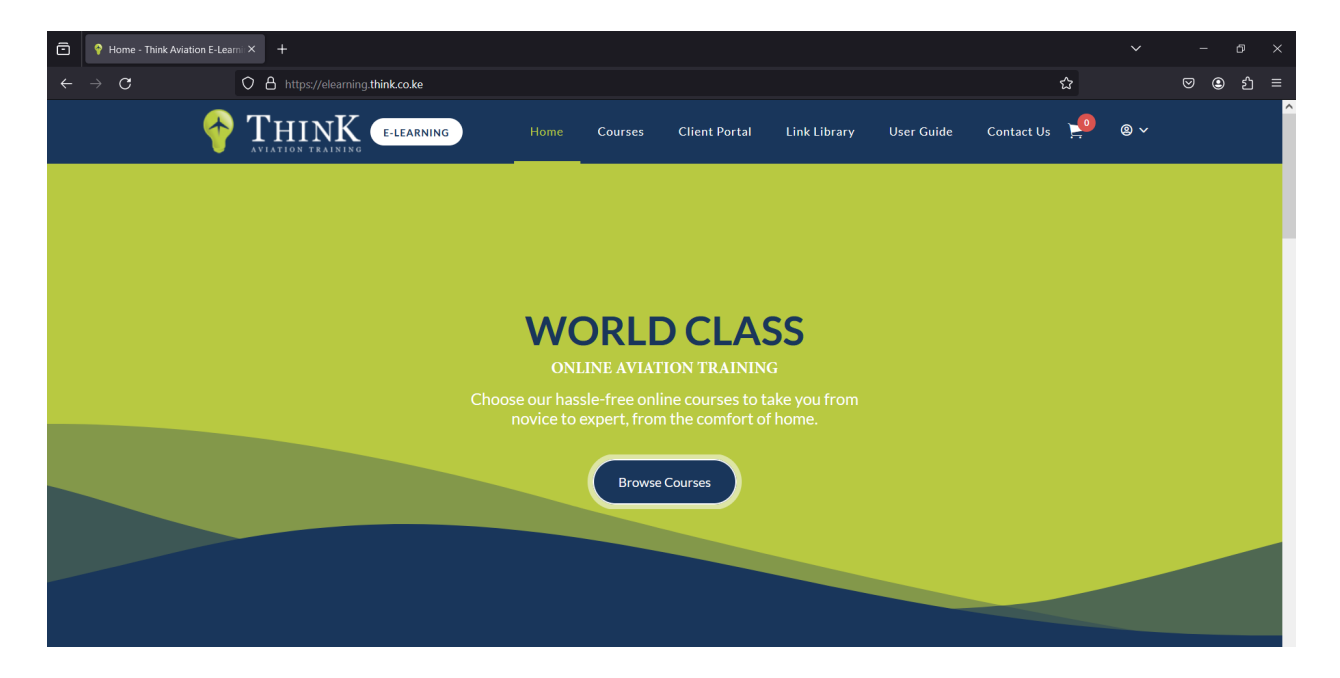

Step 2: At the top right-hand side of the page, place your cursor on the "avatar" right next to the "basket" icon. A drop-down menu will appear. Click on "Login"

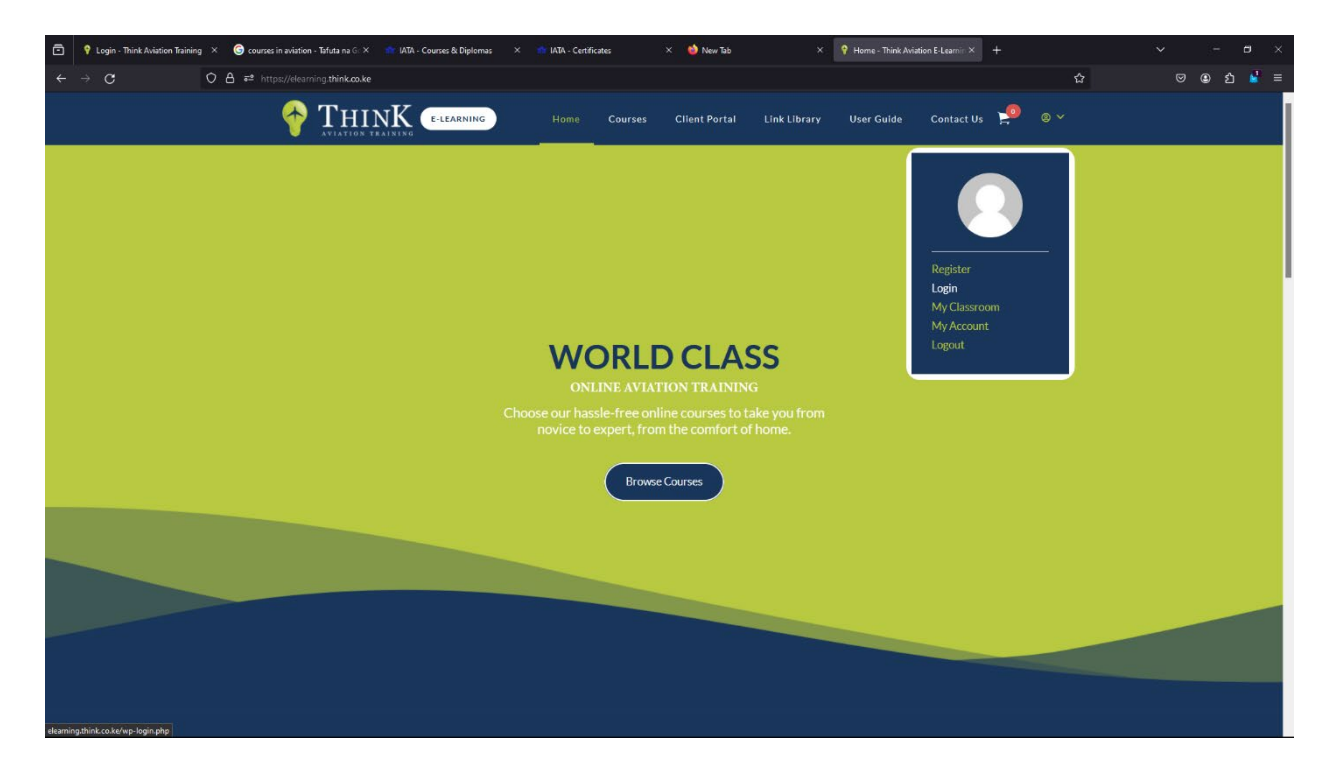

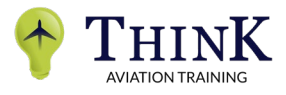

Step 3: Once the "login" page opens, key in your "username" and "password" and then click on "log in" bar

| Ō | Log In < Think Aviation E-Le |                                                  |                                                                     |   |          |
|---|------------------------------|--------------------------------------------------|---------------------------------------------------------------------|---|----------|
| ÷ | $\rightarrow$ G              | ○ A ⊶ https://elearning.think.co.ke/wp-login.php |                                                                     | ☆ | ල ල දු ≡ |
|   |                              |                                                  | * THINK                                                             |   |          |
|   |                              |                                                  | Username or Email Address Joshua                                    |   |          |
|   |                              |                                                  | Password                                                            |   |          |
|   |                              |                                                  | Remember Me Log In                                                  |   |          |
|   |                              |                                                  | Register   Lost your password?<br>← Go to Think Aviation E-Learning |   |          |
|   |                              |                                                  |                                                                     |   |          |
|   |                              |                                                  |                                                                     |   |          |

Step 4: After the page is fully opened, click on "Courses" at the top the page

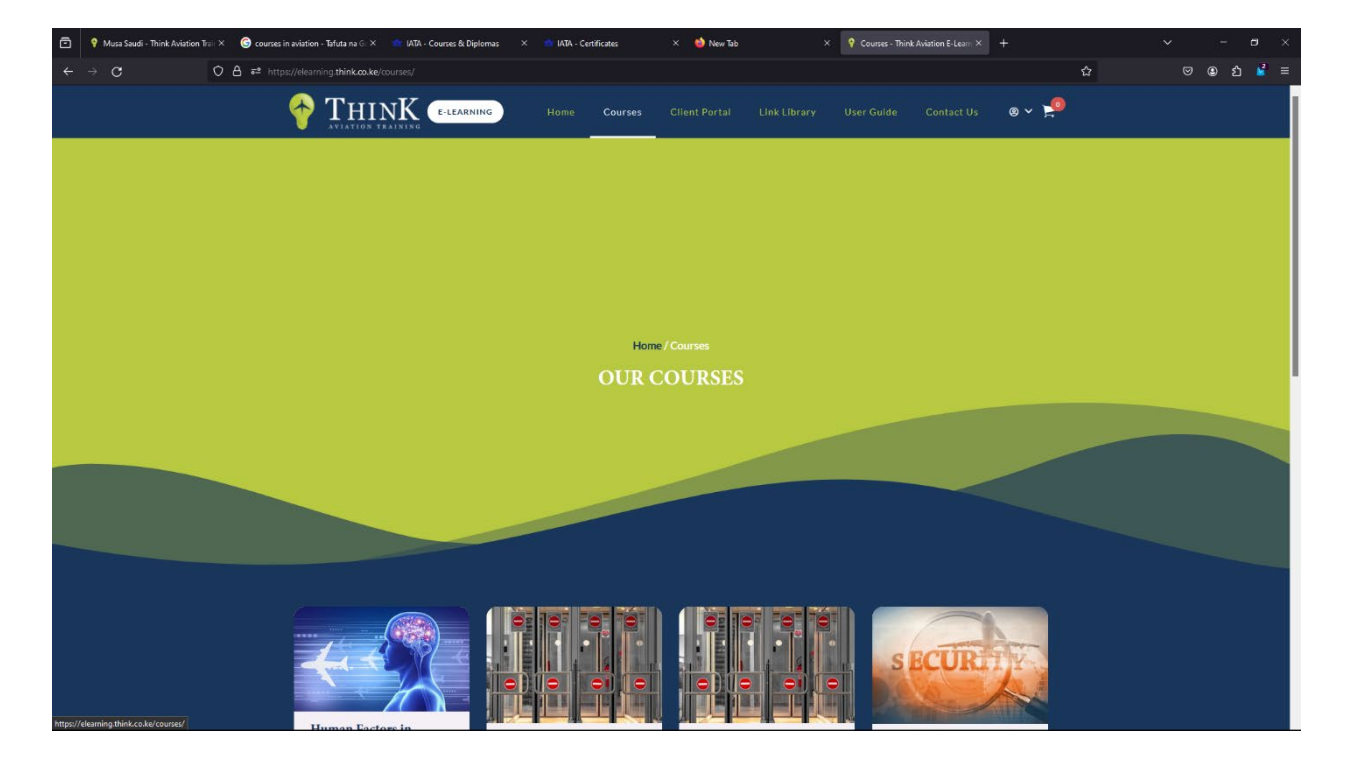

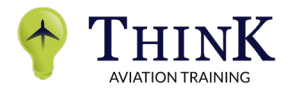

Step 5: Scroll down until you see your desired course and then click on "Continue Study" or "Enroll"

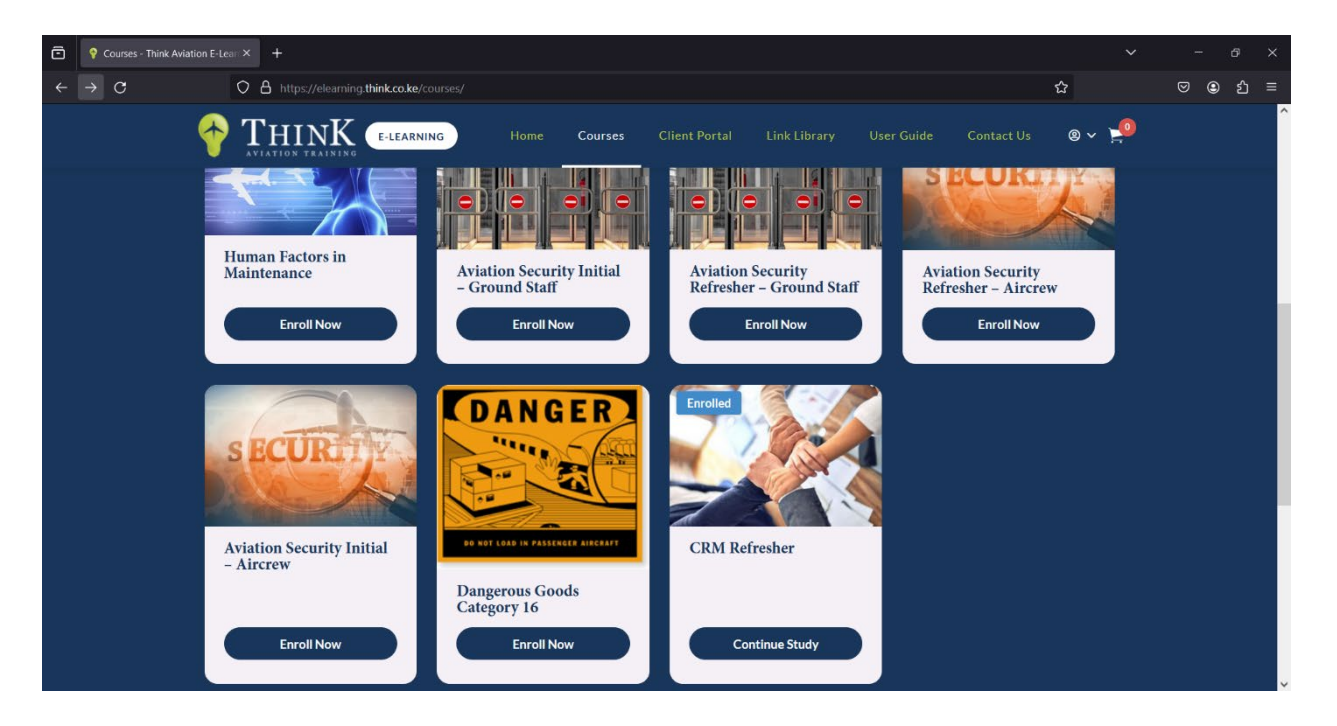

Step 6: After the page opens, scroll down until you see "Course Content" and then click on "Module 1" to start studying from the beginning.

| Module 1 – Introduction and Hi × +                 |                                                                                            | ~                         | - 0 ×          |
|----------------------------------------------------|--------------------------------------------------------------------------------------------|---------------------------|----------------|
| $\leftrightarrow$ $\rightarrow$ C O A https://elea | irning.think.co.ke/courses/crm-refresher/lessons/module-1-introduction-and-history-of-crm/ | ☆                         | ල @ දු ≡       |
| THINK                                              | 40% COMPLETE 6/15 Steps                                                                    | Next Lesson >             | Hello, Joshua! |
| CRM Refresher                                      | MODULE 1 – INTRODUCT                                                                       | ION AND HISTORY OF CRM    |                |
| Module 1 - Introduction and History of CRM         | CRM Refresher > Module 1 - Introduction and History of                                     | of CRM COMPLETE           |                |
| 1 Topic   1 Quiz                                   |                                                                                            |                           |                |
| CRM Refresher Module 1                             | Lesson Content                                                                             | 100% Complete   1/1 Steps |                |
| CRM Refresher Module 1 Quiz                        | CDM Defersher Madula 1                                                                     |                           |                |
| 🤣 Module 2 – S.H.E.L.L. Model                      |                                                                                            |                           |                |
| 1 Topic   1 Quiz                                   | CRM Refresher Module 1 Quiz                                                                |                           |                |
| Module 3 - Threat and Error                        |                                                                                            |                           |                |
| 1 Topic   1 Quiz                                   | Back                                                                                       | k to Course Next Lessen   |                |
| O Module 4 - CRM Countermeasures                   |                                                                                            | Next Lesson 7             |                |
| 5 Topics 4 Quizzes                                 |                                                                                            |                           |                |
| O Course Critique Form                             |                                                                                            |                           |                |
| 1 Topic                                            |                                                                                            |                           |                |
| CRM Refresher Final Quiz                           |                                                                                            |                           |                |
|                                                    |                                                                                            |                           |                |
|                                                    |                                                                                            |                           |                |